## VÂN ĐỀ BÀI NỘP CHƯA TRẢ BÁO CÁO TRÙNG LẶP

Vui lòng lần lượt kiểm tra từng vấn đề sau đây

1. Bài tập có cho phép tạo báo cáo trùng lặp nhiều lần (sau mỗi lần nộp lại bài mới)

Kiểm tra thông tin cài đặt của bài nộp

Đối với giao diện sinh viên: Bài nộp phải ở chế độ "Nộp lại được cho phép đối với bài tập này" và "Báo cáo tương đồng sẽ có ngay sau khi gửi bài"

| Portfolio Lớp Điểm của Tôi                                                                                                    | Thảo luận Lịch                                                         |                                                                                                    |                                                                        |                                                                                                 |
|----------------------------------------------------------------------------------------------------|------------------------------------------------------------------------|----------------------------------------------------------------------------------------------------|------------------------------------------------------------------------|-------------------------------------------------------------------------------------------------|
| HIỆN ĐANG XEM: TRANG NHÀ > KINH TẾ V                                                                                              | Ĩ MÔ K34                                                               |                                                                                                    |                                                                        |                                                                                                 |
|                                                                                                    |                                                                        | Trang Nhà Lớp                                                                                              |                                                                        |                                                                                                 |
| Đây là trang nhà lớp của bạn. Để nộp một<br>nút nộp sẽ đọc là "Nộp lại" sau khi bạn đã<br>bải của bạn bằng cách nhấp vào nút "Xem | bài tập nhấp vào nút "Nộp" nằ<br>nộp bài lần đầu tiên cho bài tậ<br>". | im bên phải tên bài tập. Nếu nút nộp bị làm mờ đi, cc<br>p. Để xem bài bạn đã nộp, nhấp vào nút "Xem". Khi | ó nghĩa là bạn sẽ không thể nộp b<br>ngày đăng tải bài tập đã qua, bạr | vài vào bài tập. Nếu bài tập cho phép nộp lại,<br>n cũng sẽ có thể xem được phản hồi để lại cho |
|                                                                                                    |                                                                        | Hộp thư Bài tập: Kinh tế vĩ mô K34                                                                         |                                                                        |                                                                                                 |
| Tựa đề Bài tập                                                                                                    | Thông tin                                                              | Ngày                                                                                                    | Tương đồng                                                             | Hành động                                                                                       |
| Chuyên để tốt nghiệp                                                                                                    | 0 ===                                                                  | Bắt đầu 26-thg 7-2021 2:59PM<br>Hết hạn 02-thg 8-2021 11:59PM<br>Hướng dẫn Bài tập                         |                                                                        | Nộp Xem 上                                                                                       |
|                                                                                                    | Không c                                                                | có thêm hướng dân được nhập vào cho bài tập này.<br>Bài tập này cho phép nộp bài trễ.                      |                                                                        |                                                                                                 |
|                                                                                                    | :                                                                      | Nộp Lại được cho phép đối với bài tập này.<br>Báo cáo tương đồng sẽ có ngay sau khi gửi bài.               |                                                                        |                                                                                                 |

## Đối với giao diện giáo viên:

Truy cập lớp học có chứa bài tập. Chọn "Hiệu chỉnh cài đặt"

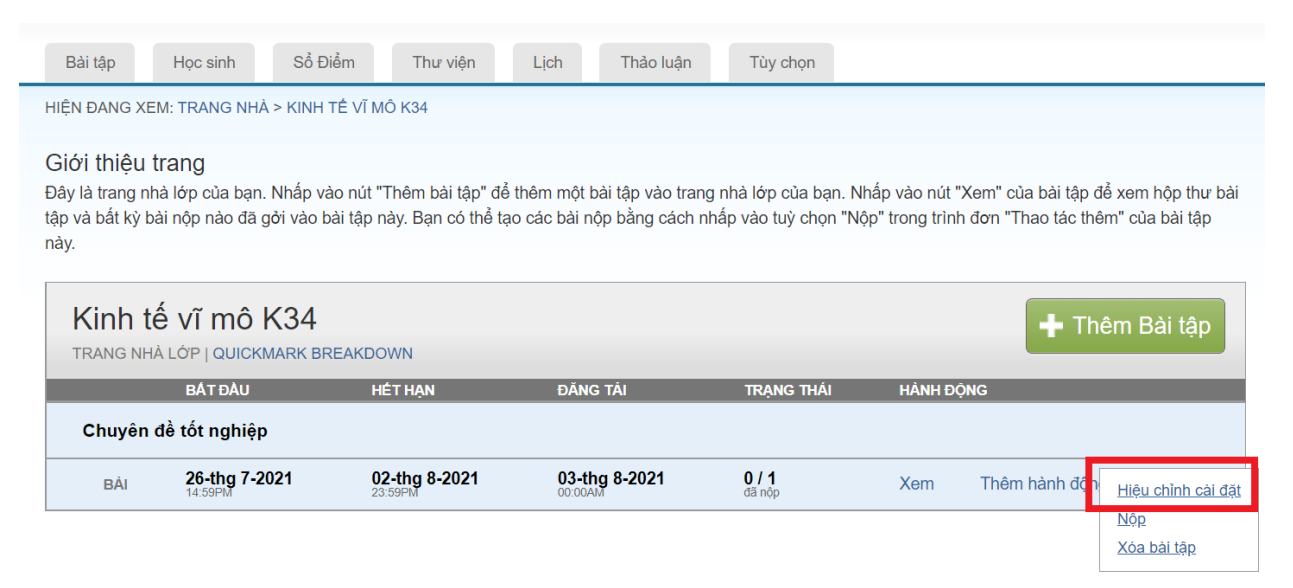

## Cập nhật Bài tập Luận

| Tựa đề bài tập 1                                        | Ngày bắt đầu 👩  |
|---------------------------------------------------------|-----------------|
| Chuyên đề tốt nghiệp                                    | 26-thg 7-2021   |
| Giá trị điểm 🕐                                          | lúc 14 ✓ : 59 ✓ |
| 0                                                       | Hết hạn 🕜       |
| Tùy chọn                                                | 02-thg 8-2021   |
| Chỉ cho phép những loại tập tin mà                      | lúc 23 ✓ : 59 ✓ |
| <ul> <li>Cho phép định dạng tập tin bất kỳ ?</li> </ul> | Ngày Đăng tải   |
|                                                         |                 |
|                                                         |                 |
| Nộp                                                     |                 |

Trong mục Tạo báo cáo Tính tương đồng chọn "**Ngay lập tức (có thể viết đè lên các báo cáo cho đến ngày hạn)**" và Cho phép học sinh xem Báo cáo tính tương đồng chọn "**Có**"

| Báo cáo Tính Tương đồng                                                                                                    |
|----------------------------------------------------------------------------------------------------|
| Tạo Báo cáo Tính Tương đồng cho các bài nộp? ♂<br>● Có<br>○ Không                                                                                                    |
| Tạo Báo cáo Tính Tương đồng cho bài nộp của học sinh          ngay lập tức (có thể viết đè lên các báo cáo cho đến ngày hạn) ∨         ngay lập tức báo cáo đầu tiên sẽ là kết quả cuối cùng         ngay lập tức (có thể viết đè lên các báo cáo cho đến ngày hạn)         vào ngày hạn         Co                                                                                                    |
| <ul> <li>Không</li> <li>Loại trừ tài liệu trích dữ khỏi chỉ số Tương Đồng cho tất cả các bài nộp vào bài tập này? 3</li> <li>Có</li> <li>Không</li> <li>Loại trừ nguồn tài liệu nhỏ? 3</li> <li>Có</li> <li>Không</li> </ul>                                                                                                    |
| Đặt ngưỡng loại trừ nguồn tài liệu:*         O       Đếm Chữ:         O       từ         Image: Second Second Sec |
| Cho phép học sinh xem Báo cáo Tính Tương đồng?                                                                                                    |

2. Số lần đã nộp lại của sinh viên

Trên hệ thống Turnitin, từ lần nộp lại thứ 4, sinh viên cần chờ tối thiếu 24 giờ từ lần nộp bài gần nhất thì báo cáo trùng lặp mới được tạo.

3. Vấn đề trong định dạng của bài nộp

Thông thường với bài nộp ở dạng PDF (text) hệ thống sẽ quét nhanh hơn đối với bài nộp dạng Word (.doc, .docx,...)

File PDF phải là pdf được xuất từ file text (.doc, .docx,...) bằng công cụ của Adobe, việc xuất file bằng các công cụ khác ngoài Adobe sẽ không được Turnitin hỗ trợ

Việc sử dụng các font chữ đặc biệt, không được Turnitin hỗ trợ hoặc sử dụng các công cụ của hãng thứ 3 như công cụ chèn đồ thị, chèn công thức, cộng cụ trích dẫn cũng có thể tạo ra 1 số định dạng khiến việc quét trùng lặp Turnitin không hoạt động.

Để kiểm tra file PDF có cho phép đọc toàn văn (để Turnitin có thể quét), vui lòng kiểm tra các cài đặt sau bằng Adobe® Reader (phần mềm đọc pdf của hãng Adobe). Việc kiểm tra có thể tương tự với các phần mềm đọc pdf khác.

- Mở PDF trong Adobe Reader.
- Từ menu 'File', chọn 'Properties'.
- Chọn các tab sau và kiểm tra xem chúng chứa những gì:

(a). Tab Bảo mật "Sercurity" - Kiểm tra xem liệu cả 'Page Extraction' và 'Content Copying' có được đặt thành 'Allowed' hay không. Nếu chúng là 'Not allowed', thì Turnitin có thể không trích xuất văn bản để cho phép hệ thống hoạt động.

Giải pháp là đảm bảo rằng một tệp PDF mới được tạo cho phép sao chép và trích xuất. (Xem lại định dạng xuất file của trình tạo PDF của bên thứ 3)

| Demonstration                                                                    |                                                                             |    |                 | ~ |
|----------------------------------------------------------------------------------|-----------------------------------------------------------------------------|----|-----------------|---|
| Document Properties                                                              |                                                                             |    |                 | ~ |
| Description Security Fonts Initial Vie                                           | w Custom Advanced                                                           |    |                 |   |
| Document Security                                                                |                                                                             |    |                 |   |
| The document's Security Method rest<br>security restrictions, set the Security N | ricts what can be done to the document. To remove<br>lethod to No Security. |    |                 |   |
| Security <u>M</u> ethod: No Security                                             |                                                                             | ~  | Change Settings |   |
| Can be Opened by: All versions of                                                | Acrobat                                                                     |    | Show Details    |   |
| Document Restrictions Summary                                                    |                                                                             |    |                 |   |
| Printing:                                                                        | Allowed                                                                     |    |                 |   |
| Changing the Document:                                                           | Allowed                                                                     |    |                 |   |
| Document Assembly:                                                               | Allowed                                                                     |    |                 |   |
| Content Copying:                                                                 | Allowed                                                                     |    |                 |   |
| Content Copying for Accessibility:                                               | Allowed                                                                     |    |                 |   |
| Page Extraction:                                                                 | Allowed                                                                     |    |                 |   |
| Commenting:                                                                      | Allowed                                                                     |    |                 |   |
| Filling of form fields:                                                          | Allowed                                                                     |    |                 |   |
| Signing:                                                                         | Allowed                                                                     |    |                 |   |
| Creation of Template Pages:                                                      | Allowed                                                                     |    |                 |   |
|                                                                                  |                                                                             |    |                 |   |
|                                                                                  |                                                                             |    |                 |   |
|                                                                                  |                                                                             |    |                 |   |
| Help                                                                             |                                                                             | ОК | Cancel          |   |

(b). Tab Phông chữ "Font" - Nếu một số phông chữ có cụm từ "Embedded Subnet" bên cạnh tên của chúng, thì điều này có thể giải thích tại sao quá trình gửi không thành công, vì hệ thống của chúng tôi không thể trích xuất văn bản được liên kết với các phông chữ đó. (Điều này thường được liên kết với trường hợp (a) ở trên).

| Encodina: An         | si                                     | ^ |
|----------------------|----------------------------------------|---|
| 🖃 🚘 Cambria-Bold (Er | nbedded Subset) Already subsetted font |   |
| Type: TrueTy         | je                                     |   |
| Encoding: An         | si                                     |   |
| 🖃 👍 Cambria-Bold (Er | nbedded Subset)                        |   |
| Type: TrueTy         | e (CID)                                |   |
| Encoding: Ide        | ntity-H                                |   |
| 🖃 📿 Helvetica        | Embedded font                          |   |
| Туре: Туре 1         |                                        |   |
| Encoding: Cu         | stom                                   |   |
| Actual Font: /       | ırialMT                                |   |
| Actual Font T        | уре: ТгиеТуре                          |   |
|                      |                                        | ~ |
| -                    |                                        |   |
|                      |                                        |   |
|                      |                                        |   |
|                      |                                        |   |

• Xác minh rằng tệp **PDF dựa trên văn bản, không dựa trên hình ảnh**: Tiến hành đánh dấu văn bản của tài liệu bằng công cụ "Highlight Text" trong Adobe Reader. Nếu bạn không thể đánh dấu bất kỳ đoạn văn bản nào, thì PDF là một hình ảnh và không chứa văn bản.

• Xác minh rằng tệp **PDF không phải là 'Portfolio' chứa nhiều tệp**: Nếu tùy chọn menu 'File' hiển thị 'Portfolio Properties' thay vì tùy chọn 'Properties', thì loại tệp không được hỗ trợ.

• Xác minh rằng **PDF không phải là một biểu mẫu (form):** Nếu bạn được cung cấp tùy chọn để điền chữ ký "signatures" trên giấy trong Adobe Reader, thì loại tệp không được hỗ trợ.

4. Thời gian xử lý của Turnitin

Hệ thống Turnitin xử lý bài nộp của tất cả các khách hàng trên toàn cầu. Do vậy tại 1 số thời điểm khi lưu lượng nộp bài toàn cầu lớn khiến hệ thống xử lý chậm hơn so với thông thường.

Sau khi kiểm tra toàn bộ các vấn đề báo cáo trùng lặp vẫn không được tạo. Vui lòng gửi tài liệu đó cho đội ngũ kỹ thuật để tiến hành hỗ trợ kiểm tra.